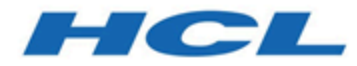

# **Guide d'administration**

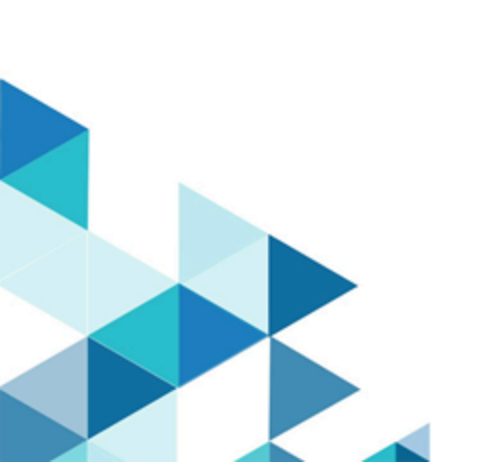

# Contents

| Chapter 1. Guide de l'Administrateur                                           | 1 |
|--------------------------------------------------------------------------------|---|
| Installation d'Asset Picker                                                    | 1 |
| Configuration des journaux                                                     | 1 |
| Configuration d'Asset Picker                                                   | 1 |
| Configuration des paramètres de navigation                                     | 2 |
| Configuration des paramètres de proxy                                          | 3 |
| Configuration d'une intégration CMS avec Asset Picker                          | 4 |
| Configuration des intégrations prêtes à l'emploi proposées par Asset Picker 10 | 0 |
| Vérification de la configuration d'Asset Picker dans Unica Centralized Offer   |   |
| Management14                                                                   | 4 |

# Chapitre 1. Guide de l'Administrateur

Ce guide fournit des informations sur l'installation et la configuration d'Unica Asset Picker.

## Installation d'Asset Picker

Le composant Asset Picker n'exige aucune procédure d'installation importante.

Lors de l'installation d'Unica Platform, sélectionnez **Asset Picker** dans l'écran **Composants** afin d'installer Asset Picker. Pour plus d'informations, voir Unica Platform - Guide d'installation.

## Configuration des journaux

Consultez la configuration de la journalisation d'Asset Picker dans le fichier log4j.xml et le fichier log4j2.xml disponibles dans le dossier AssetPicker/conf/logging dans l'accueil de Platform. Les journaux produits par Asset Picker sont placés dans le dossier AssetPicker/logs dans l'accueil de Platform.

Le fichier log4j.xml sert à configurer des enregistreurs provenant d'activités de Platform, comme la configuration, les droits utilisateur, etc.

Le fichier log4j2.xml est utilisé pour les enregistreurs provenant des activités principales d'Asset Picker.

Dans les deux cas, le niveau de journalisation est défini sur WARN. Cela devrait suffire pour tout problème de traitement des incidents susceptibles de se présenter lors de l'installation.

Pour plus d'informations sur la configuration du fichier log4j.xml et du fichier log4j2.xml, consultez la documentation officielle Apache Log4j.

## **Configuration d'Asset Picker**

Pour utiliser Asset Picker dans Unica Centralized Offer Management, vous devez le configurer dans Unica Platform.

Procédez comme suit pour configurer Asset Picker :

- 1. Accédez à l'application Unica Platform à l'aide des données d'identification appropriées.
- 2. Sélectionnez Paramètres > Configuration.La page Configuration s'affiche.
- 3. Dans le panneau de catégories Configuration, sélectionnez **Asset Picker** afin de développer la sélection.
- 4. Configurez les paramètres de **navigation**. Pour plus d'informations, voir <u>Configuration</u> <u>des paramètres de navigation (à la page 2)</u>.
- 5. Configurer les paramètres de **proxy**. Pour plus d'informations, voir <u>Configuration des</u> paramètres de proxy (à la page 3).

Voir Configuration des paramètres de navigation (à la page 2).

### Configuration des paramètres de navigation

Avant la configuration des paramètres de navigation, voir <u>Configuration d'Asset Picker (à la page 1)</u>.

Configurez les paramètres de navigation pour qu'Unica Centralized Offer Management connaisse l'URL et le canal de communication requis pour accéder aux artefacts dans l'application Asset Picker.

Procédez comme suit pour configurer les paramètres de navigation d'Asset Picker :

- Dans le panneau de catégories Configuration, sélectionnez Asset Picker > navigation.
   Les paramètres de "navigation" s'affichent.
- Cliquez sur Editer paramètres.
   La page Editer les paramètres pour (navigation) s'affiche.
- 3. Indiquez des valeurs pour les zones suivantes :

Remarque : Par défaut, il existe des valeurs pour toutes les zones. Un administrateur peut éditer les valeurs des zones httpPort, httpsPort et serverURLuniquement si l'emplacement du déploiement d'Asset Picker est différent de la configuration par défaut.

- seedName
- type
- httpPort Numéro de port pour la communication dans une connexion non sécurisée.
- httpsPort Numéro de port pour la communication dans une connexion sécurisée.
- serverURL URL du serveur qui contient les artefacts d'Asset Picker.
- logoutURL
- displayName
- 4. Cliquez sur Enregistrer les modifications.

Voir Configuration des paramètres de proxy (à la page 3).

### Configuration des paramètres de proxy

Avant la configuration des paramètres de proxy, voir <u>Configuration d'Asset Picker (à la page</u> <u>1)</u> et <u>Configuration des paramètres de navigation (à la page 2)</u>.

Lorsque vous configurez le serveur proxy, Asset Picker achemine les connexions sortantes vers le système de gestion de contenu cible.

Procédez comme suit pour configurer les paramètres de proxy d'Asset Picker :

- Dans le panneau de catégories Configuration, sélectionnez Asset Picker > proxy. Les paramètres de proxy s'affichent.
- 2. Cliquez sur **Editer paramètres**.

La page Editer les paramètres pour (proxy) s'affiche.

3. Indiquez des valeurs pour les zones suivantes :

• proxyHostName - Nom d'hôte du serveur proxy.

**Remarque :** Les paramètres de proxy ne sont appliqués que si vous fournissez une valeur appropriée pour **proxyHostName**.

- proxyPortNumber Numéro de port pour la communication pour le serveur proxy.
- **proxyType** Type de communication avec le serveur proxy. Actuellement, seule la communication HTTP est prise en charge.
- dataSourceNameForProxyCredentials Spécifiez le nom de la source de données qui contient le nom d'utilisateur et le mot de passe du serveur proxy.
- unicaUserForProxyCredentials Spécifiez le nom de l'utilisateur d'Unica disposant de la source de données spécifiée dans la propriété Source de données pour données d'identification.
- 4. Cliquez sur Enregistrer les modifications.
- 5. En fonction des configurations effectuées pour dataSourceNameForProxyCredentials et unicaUserForProxyCredentials, affectez la source de données à l'utilisateur disposant des données d'identification de proxy HTTP.

## Configuration d'une intégration CMS avec Asset Picker

Vous pouvez configurer un CMS tiers avec Asset Picker. Actuellement, Asset Picker ne prend en charge que des images de CMS. Lorsque vous créez des partitions dans Unica Centralized Offer Management, chaque partition contient une entrée pour Asset Picker. Par exemple, si Unica Centralized Offer Management a trois partitions, vous pouvez configurer Asset Picker pour toutes les partitions d'Unica Centralized Offer Management.

Pour créer des partitions dans Unica Centralized Offer Management, reportez-vous à Unica Centralized Offer Management - Guide d'installation.

Vous pouvez configurer une application tierce qui contient les artefacts, elle est accessible à l'aide de l'outil de sélecteur Unica Centralized Offer Management URL.

Pour configurer un CMS tiers en vue d'une intégration à Asset Picker, procédez comme suit :

1. Sélectionnez **Paramètres > Configuration**.

La page **Configuration** s'affiche.

- Depuis le panneau Catégories de configuration, sélectionnez Offre > partitions > partition <n> > Asset Picker > Sources de données > (Modèle de configuration CMS).
  - Offre Nom fourni à l'application Unica Centralized Offer Management.
  - partition <n> Ici, <n> représente le nombre de partitions. Par exemple, si Unica Centralized Offer Management compte deux partitions, partition <n> peut être partition 1 ou partition 2.

La page **Créer une catégorie à partir du modèle** pour **(Modèle de configuration CMS)** s'affiche.

- 3. Indiquez des valeurs pour les zones suivantes :
  - Nouveau nom de la catégorie Nom permettant d'identifier Asset Picker afin que vous puissiez classer les différents actifs.
  - Identificateur de système Nom interne pour l'identification.

**Remarque :** Le nom de l'**Identificateur de système** doit correspondre au systemid utilisé dans le plug-in Asset Picker respectif. Pour plus d'informations sur systemid, voir *Unica Asset Picker - Guide du développeur*.

- Données d'identification utilisateur Indiquez la stratégie de sélection des données d'identification utilisateur pour le système cible. Les options disponibles sont :
  - Utilisateur par défaut Si vous sélectionnez Utilisateur par défaut, la source de données pour le compte defaultUserCredentials est utilisée en appelant les API du CMS cible.
  - Utilisateur connecté Si vous sélectionnez Utilisateur connecté, la source de données du compte de l'utilisateur connecté d'Unica est utilisée en appelant des API du CMS cible.
  - Hiérarchique Si vous sélectionnez Hiérarchique, la source de données du compte de l'utilisateur connecté d'Unica est d'abord prise en considération.
     Si le compte de l'utilisateur connecté d'Unica ne contient pas de source de données, le paramètre defaultUserCredentials sera pris en considération.

- defaultUserCredentials L'utilisateur de Marketing Platform par défaut qui dispose des données d'identification CMS cible. Le système utilise cette configuration dans les cas suivants :
  - La stratégie de données d'identification utilisateur est Utilisateur par défaut.
  - La stratégie de données d'identification utilisateur est Hiérarchique, mais l'utilisateur connecté ne dispose pas de source de données associée. Dans ce cas, l'utilisateur par défaut sera pris en considération pour les sélections de données d'identification.
- Nom de la source de données pour les données d'identification Source de données affectée au compte Marketing Platform. Cette source de données authentifie l'API REST du système cible, la base de données, etc.
- Accès au contenu anonyme Sélectionnez Oui si le système cible accepte les accès anonymes au contenu ou Non s'il ne les accepte pas.

#### 🔁 Remarque :

- La structure d'Asset Picker fonctionne avec des API protégées du système CMS cible. Cependant, dans cette édition, le CMS cible doit être configuré pour permettre à un invité anonyme d'accéder aux URL du contenu.
- L'édition 12.0 prend uniquement en charge des images dans le type de contenu.
- 4. F Remarque : Si vous n'avez pas fourni de données d'identification pour le système cible, ou si les données d'identification fournies sont incorrectes, le système cible refusera la demande de connexion. Avant d'enregistrer les modifications, assurez-vous que vous avez fourni les données d'identification et qu'elles sont exactes.

#### Cliquez sur Enregistrer les modifications.

Une nouvelle entrée, comme <cmsName>, s'affiche sous **Sources de données** pour le CMS configuré. Développez l'entrée pour afficher les entrées suivantes :

- <CMSName> | Passerelle HTTP contient une configuration.
- <CMSName> | Passerelle HTTP | REST contient une configuration.
- <CMSName> | QOS ne contient pas de configuration.
- <CMSName> | QOS | Stratégie de relance contient des configurations.

- 5. Pour configurer Passerelle HTTP, procédez comme suit :
  - a. Dans le panneau Propriétés de configuration, développez <CMSName> et sélectionnez Passerelle HTTP.
     La page Paramètres pour "Passerelle HTTP" s'affiche.
  - b. Sélectionnez Modifier les paramètres.
     La page (Passerelle HTTP) Modifier les paramètres s'affiche.
  - c. Pour la zone URL de base, indiquez l'emplacement de base du système cible.
    Exemple : http://<hostname>:<port-number>.
  - d. Cliquez sur Enregistrer les modifications.
- 6. Pour configurer Passerelle HTTP | REST, procédez comme suit :
  - a. Dans le panneau Propriétés de configuration, développez Passerelle HTTP et sélectionnez REST.

La page Paramètres pour "REST" s'affiche.

- b. Sélectionnez Modifier les paramètres.
   La page (REST) Modifier les paramètres s'affiche.
- c. Dans la zone Type d'authentification, sélectionnez l'une des valeurs suivantes :

#### De base

Sélectionnez **Basique** si l'API du système cible a besoin d'une authentification basique HTTP. Les données d'identification doivent être configurées en conséquence sous la source de données de l'utilisateur.

Jeton Bearer

Sélectionnez **Jeton Bearer** si l'API du système cible a besoin d'une authentification de jeton Bearer. (Le jeton Bearer doit être configuré dans la zone de mot de passe de la source de données utilisateur souhaitée. Le nom d'utilisateur configuré dans la source de données est ignoré pour ce type d'authentification.)

Jeton Unica

L'option **Jeton Unica** peut être utilisée si le système cible appartient à la suite de produits Unica. Le **jeton Unica** ajoute les en-têtes de la requête de jeton d'API nécessaires lors de l'appel HTTP. (L'affectation de la source de données utilisateur n'est pas requise pour ce type d'authentification, car les jetons sont générés par le système.)

Aucun

Sélectionnez **Aucun**, si les API du système cible ne sont pas protégées par l'authentification, ou si le système cible utilise un autre mécanisme d'authentification que ceux pris en charge, et que l'authentification est entièrement gérée par l'implémentation du plug-in.

- d. Cliquez sur Enregistrer les modifications.
- 7. Pour configurer QOS | Stratégie de relance, procédez comme suit :
  - a. Dans le panneau **Propriétés de configuration**, développez **QOS** et sélectionnez **Stratégie de relance**.

La page Paramètres pour "Stratégie de relance" s'affiche.

b. Sélectionnez Modifier les paramètres.

La page (Stratégie de relance) Modifier les paramètres s'affiche.

- c. Indiquez des valeurs pour les zones suivantes :
  - Nombre de tentatives

Indiquez le nombre de tentatives d'accès au système cible par Asset Picker.

Délai initial

Spécifiez le nombre de millisecondes à attendre avant d'effectuer la prochaine tentative après un échec d'accès.

Multiplicateur de délai

Indiquez si l'intervalle de délai entre les tentatives ultérieures doit être multiplié. Définissez cette valeur sur 1 pour conserver un délai cohérent entre chaque tentative. Si vous définissez une valeur supérieure à 1, vous augmentez l'intervalle de délai entre chaque tentative ultérieure. De même, si vous définissez une valeur inférieure à 1, vous réduisez l'intervalle de délai entre les tentatives ultérieures.

#### Exemple

Si vous fournissez les valeurs suivantes :

- Nombre de tentatives 3
- Délai initial 1000
- Multiplicateur de délai 1.2

La première tentative sera effectuée immédiatement pour accéder au système cible. Si la première tentative échoue, Asset Picker attend 1 000 ms (1 seconde) avant d'effectuer la deuxième tentative. De même, si la seconde tentative échoue, Asset Picker attend 1 000 x 1,2 milliseconde (1,2 seconde) avant d'effectuer la troisième tentative. Si la troisième tentative échoue également, Asset Picker n'effectuera plus de nouvelle tentative et mettra fin à l'opération.

#### 🔁 Remarque :

La structure d'Asset Picker comprend les paramètres expliqués précédemment et prend automatiquement en charge l'authentification, la qualité de service (QOS) et d'autres paramètres lorsque le plug-in respectif est implémenté à l'aide de l'approche RESTful. Pour plus d'informations sur l'approche RESTful, voir Unica Asset Picker - Guide du développeur.

Les propriétés mentionnées précédemment peuvent toujours être utilisées pour les autres implémentations que RESTful. Le développeur de plug-in peut accéder à tous les paramètres par le biais du programme et les utiliser pour l'implémentation de plug-in. Par exemple, vous pouvez utiliser l'URL de base pour configurer une URL, ou un emplacement, selon le type de système cible. Cela vous permet d'indiquer jdbc:oracle:thin:@localhost:1521:xe comme URL de base, si le système cible est une base de données et s'il est utilisé dans le plug-in Asset Picker respectif, au moment d'essayer de se connecter à la base de données.

d. Cliquez sur Enregistrer les modifications.

#### 🔁 Remarque :

- Si vous avez apporté des modifications aux configurations, vous devez redémarrer l'application Asset Picker pour qu'elles prennent effet.
- Les mises à jour de la source de données utilisateur ne nécessitent pas de redémarrage.
- Configurez les intégrations prêtes à l'emploi telles qu'Adobe Experience Manager (AEM) et HCL Digital Experience (DX ou WCM). Pour plus d'informations, voir <u>Configuration</u> <u>des intégrations prêtes à l'emploi proposées par Asset Picker (à la page 10)</u>.

### Configuration des intégrations prêtes à l'emploi proposées par Asset Picker

Asset Picker propose deux intégrations prêtes à l'emploi, Adobe Experience Manager (AEM) et HCL Digital Experience (DX).

Voir Configuration d'une intégration CMS avec Asset Picker (à la page 4).

Procédez comme suit pour configurer Adobe Experience Manager (AEM) et HCL Digital Experience (DX) :

#### 1. Configuration d'Adobe Experience Manager

- a. Sélectionnez Paramètres > Configuration.La page Configuration s'affiche.
- b. Depuis le panneau Catégories de configuration, développez Offre > partitions > partition <n> > Asset Picker > Sources de données > (Modèle de configuration CMS).

L'option **Créer une catégorie à partir du modèle** pour le **(Modèle de configuration CMS)** s'affiche.

- c. Indiquez des valeurs pour les zones suivantes et cliquez sur **Enregistrer les** modifications :
  - Nouveau nom de la catégorie Indiquez un nom approprié permettant d'identifier le nouveau CMS. Par exemple, AEM.
  - Identificateur système AEM.

- Les données d'identification utilisateur
- defaultUserCredentials
- Nom de la source de données pour les données d'identification
- Accès au contenu anonyme Définissez ce paramètre sur Oui.

Pour plus d'informations sur ces zones, voir <u>Configuration d'une intégration CMS</u> avec Asset Picker (à la page 4).

d. Dans le panneau **Propriétés de configuration**, développez **AEM** et sélectionnez **Passerelle HTTP**.

La page Paramètres pour "Passerelle HTTP" s'affiche.

- e. Sélectionnez Modifier les paramètres.
   La page (Passerelle HTTP) Modifier les paramètres s'affiche.
- f. Pour la zone **URL de base** d'AEM, voir <u>Configuration d'une intégration CMS avec</u> <u>Asset Picker (à la page 4)</u>.
- g. Cliquez sur Enregistrer les modifications.
- h. Dans le panneau **Propriétés de configuration**, développez **Passerelle HTTP** et sélectionnez **REST**.

La page Paramètres pour "REST" s'affiche.

- i. Sélectionnez Modifier les paramètres.La page (REST) Modifier les paramètres s'affiche.
- j. Pour la zone **Type d'authentification**, sélectionnez la valeur Basique. Si votre instance AEM est configurée pour utiliser une méthode d'authentification différente, utilisez une valeur différente. Pour plus d'informations sur les valeurs disponibles, voir <u>Configuration d'une intégration CMS avec Asset Picker (à la page</u> <u>4)</u>.
- k. Cliquez sur Enregistrer les modifications.
- I. Dans le panneau **Propriétés de configuration**, développez **QOS** et sélectionnez **Stratégie de relance**.

La page Paramètres pour "Stratégie de relance" s'affiche.

m. Sélectionnez Modifier les paramètres.

La page (Stratégie de relance) Modifier les paramètres s'affiche.

- n. Pour les configurations **Stratégie de relance**, voir <u>Configuration d'une intégration</u> <u>CMS avec Asset Picker (à la page 4)</u>.
- o. Cliquez sur Enregistrer les modifications.
- 2. Configuration d'HCL Digital Experience (DX)
  - a. Sélectionnez Paramètres > Configuration.La page Configuration s'affiche.
  - b. Depuis le panneau Catégories de configuration, développez Offre > partitions > partition <n> > Asset Picker > Sources de données > (Modèle de configuration CMS).

L'option **Créer une catégorie à partir du modèle** pour le **(Modèle de configuration CMS)** s'affiche.

- c. Indiquez des valeurs pour les zones suivantes et cliquez sur **Enregistrer les** modifications :
  - Nouveau nom de la catégorie Indiquez un nom approprié permettant d'identifier le nouveau CMS. Par exemple, WCM.
  - Identificateur système WCM.
  - Les données d'identification utilisateur
  - defaultUserCredentials
  - Nom de la source de données pour les données d'identification
  - Accès au contenu anonyme Définissez ce paramètre sur Oui.

Pour plus d'informations sur ces zones, voir <u>Configuration d'une intégration CMS</u> avec Asset Picker (à la page 4).

d. Dans le panneau **Propriétés de configuration**, développez **WCM** et sélectionnez **Passerelle HTTP**.

La page Paramètres pour "Passerelle HTTP" s'affiche.

e. Sélectionnez Modifier les paramètres.

La page (Passerelle HTTP) Modifier les paramètres s'affiche.

- f. Pour la zone **URL de base** de WCM, voir <u>Configuration d'une intégration CMS avec</u> <u>Asset Picker (à la page 4)</u>.
- g. Cliquez sur Enregistrer les modifications.
- h. Dans le panneau Propriétés de configuration, développez Passerelle HTTP et sélectionnez REST.
   La page Paramètres pour "REST" s'affiche.
- i. Sélectionnez Modifier les paramètres.La page (REST) Modifier les paramètres s'affiche.
- j. Pour la zone **Type d'authentification**, sélectionnez la valeur Basique. Si votre instance HCL DX est configurée pour utiliser une méthode d'authentification différente, utilisez une valeur différente. Pour plus d'informations sur les valeurs disponibles, voir <u>Configuration d'une intégration CMS avec Asset Picker (à la page</u> 4).
- k. Cliquez sur Enregistrer les modifications.
- I. Dans le panneau Propriétés de configuration, développez QOS et sélectionnez
   Stratégie de relance.
   La page Paramètres pour "Stratégie de relance" s'affiche.
- m. Sélectionnez Modifier les paramètres.La page (Stratégie de relance) Modifier les paramètres s'affiche.
- n. Pour les configurations **Stratégie de relance**, voir <u>Configuration d'une intégration</u> <u>CMS avec Asset Picker (à la page 4)</u>.
- o. Cliquez sur Enregistrer les modifications.

## Vérification de la configuration d'Asset Picker dans Unica Centralized Offer Management

Après avoir configuré Asset Picker, vérifiez si la configuration dans Centralized Offer Management a réussi ou non.

**Remarque :** La procédure de vérification est spécifique à Unica Centralized Offer Management.

Procédez comme suit pour vérifier la configuration d'Asset Picker :

- Sélectionnez Paramètres > Paramètres de l'offre.
   La page Paramètres de l'offre s'affiche.
- 2. Sélectionnez Définitions de modèles d'offre.
   La page Définitions de modèles d'offre apparaît.
- 3. Sur la page Définitions de modèle d'offre, cliquez sur + Ajouter un modèle.
   La section Métadonnées de la page Ajouter des détails de modèle d'offre apparaît.
- 4. Dans la section Métadonnées, procédez comme suit :
  - a. Dans les options de base, indiquez une valeur pour les champs suivants :
    - Nom d'affichage du modèle Obligatoire. Un nom qui convient pour le modèle personnalisé.
    - Sélectionner une icône pour le modèle Obligatoire. Sélectionnez une icône qui convient depuis la liste disponible. L'icône sélectionnée apparaît à côté du nom du modèle sur la page de liste.
    - Stratégie de sécurité Obligatoire. Sélectionnez à partir d'une liste de stratégies.
  - b. Cliquez sur Suivant.

La section Attributs d'offre apparaît.

- 5. Dans la section Attributs d'offre, procédez comme suit :
  - a. La section Attributs d'offre se divise en quatre panneaux :

- Attributs disponibles
- Attributs paramétrés
- Attributs statiques
- Attributs cachés
- b. Pour choisir des attributs Personnalisés en tant que partie d'un modèle, sélectionnez Personnalisé, glissez-déposez un attribut de type Picker - URL dans la liste d'attributs vers le panneau Attributs statiques. Vous pouvez aussi faire une recherche parmi les attributs Personnalisés à l'aide de la barre de recherche.
- c. Cliquez sur Suivant.

La section Valeurs par défaut apparaît.

- d. Dans le panneau déroulant Attributs statiques, cliquez sur Parcourir.La boîte de dialogue Asset Picker s'affiche.
- 6. Si vous voyez les artefacts de l'URL configurée, cela indique que la configuration a réussi. Si vous voyez une erreur, cela indique que la configuration a échoué.